# Lathund för ansökan om Club Intersport

Som medlem registrerar du din bonus genom att visa upp din legitimation i samband med köp.

Det finns två alternativ för dig som medlem att ansöka om Club Intersport.

**Alternativ 1** – Ta med ansökningsformuläret med det 'nya' Intersport kortet till Intersport Väla och fyll i talongen i kassan och uppge Helsingborg HC Ungdom i fältet "Din idrottsförening"

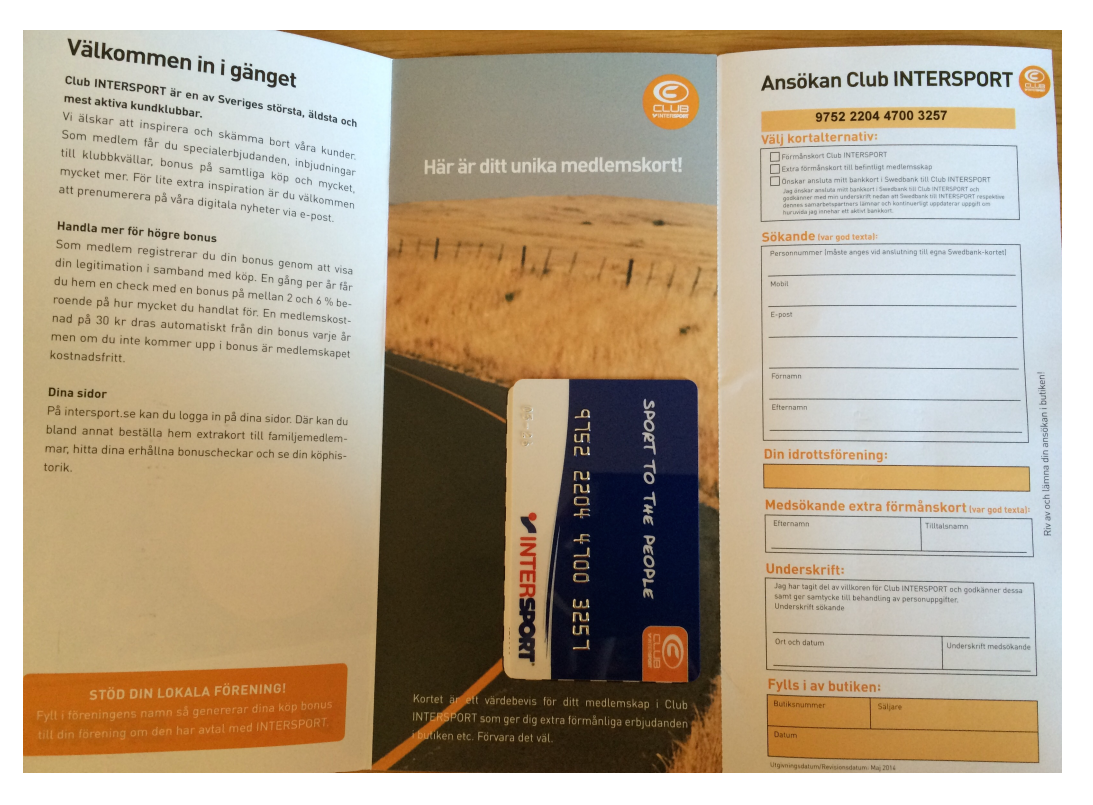

#### **Alternativ 2** – Gå in på följande länk:

https://www.intersport.se/om-intersport/club-intersport/skapa-kontobli-medlem/

<u>Steg 1</u> - Mata in ditt personnummer och tryck kontrollera, därefter får du upp mer info på samma sida där du matar in ditt telefonnummer och e-postadress.

| Sub INTERSPORT           | Skapa konto / Bli medlem |             |  |
|--------------------------|--------------------------|-------------|--|
|                          | 1. Personnummer          |             |  |
| 🡤 Skapa konto/bli medlem | ååååmmdd-nnnn            | KONTROLLERA |  |
| Medlemsvillkor           |                          |             |  |

Steg 2 – Välj butik "Helsingborg Väla" samt förening "Helsingborg Hockey Ungdom"

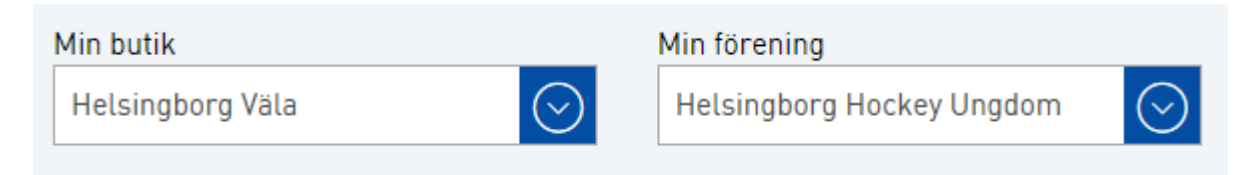

<u>Steg 3</u> – Acceptera medlemskap i Club Intersport genom att kryssa i nedan ruta och tryck "Skapa konto/Bli medlem"

### Medlemskap i Club Intersport\*

Jag vill bli medlem i Club INTERSPORT. Jag har tagit del av <u>villkoren</u> för INTERSPORT och godkänner dessa samt ger samtycke till behandling av personuppgifter.

SKAPA KONTO/BLI MEDLEM

<u>Steg 4</u> – Nu har du fått ett email till den e-postadress du matade in i steg 1. Klicka "Stäng"

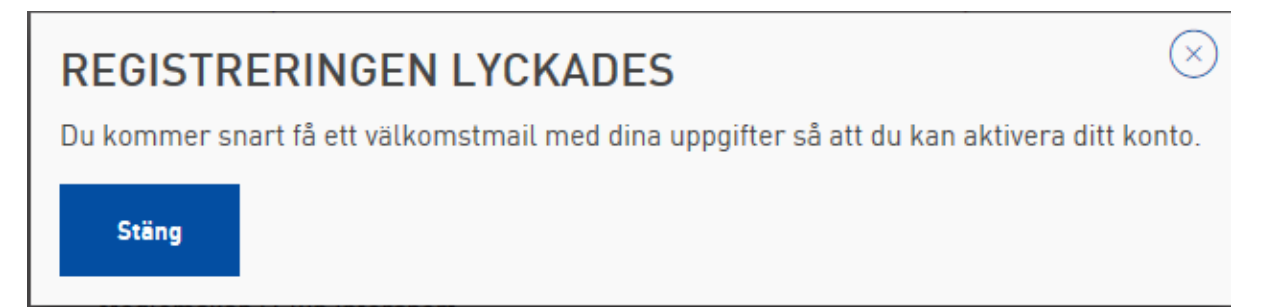

<u>Steg 5</u> - Så här ser mailet ut som skickats till din e-postadress du matat in i steg 1.

För att slutföra registreringen klicka på länken Aktiveringskod.

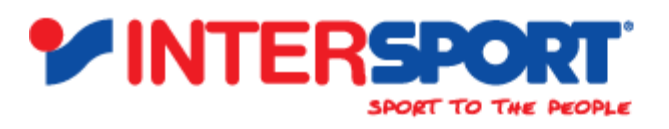

## Hej,

Välkommen till INTERSPORT. För att slutföra registreringen, klicka på länken nedan för att enkelt välja ett lösenord. Din aktiveringskod gäller i 7 dagar.

#### Dina användaruppgifter

E-post: martinberlin78@gmail.com

Aktiveringskod:<u>https://www.intersport.se/om-intersport/club-intersport/aktivering/?activationCode=5f04a879-8991-4e18-b5a3-52b6a7adcffa</u>

Om du har några frågor om ditt konto eller någon annat, är du välkommen att kontakta oss på mailadress <u>kundservice@intersport.se</u> eller på telefon: 0200-810090.

Med vänlig hälsning INTERSPORT

# intersport.se

Internet www.intersport.se

Mail kundservice@intersport.se

Telefon 0200-810090

Postadress I-Sport Retail AB Box 114, 431 22 Mölndal <u>Steg 6</u> – När du klickat på länken aktiveringskod så är det nu dags att aktivera ditt konto genom att fylla i ett valfritt lösenord och trycka "Aktivera kontot".

| Aktivera ditt konto |                             |                 |
|---------------------|-----------------------------|-----------------|
| Ditt nya lösenord:  | Bekräfta ditt nya lösenord: |                 |
|                     |                             | AKTIVERA KONTOT |

Därefter dyker det upp ett fönster om att aktiveringen lyckades. När du sedan trycker på knappen "Stäng" så skickas du till dina sidor där du kan se antal poäng, aktiva ordrar m.m.

| AKTIVERINGEN<br>Du blir nu inloggad och                 | N LYCKADE<br>skickas vidare till            | S ×                                                  |                                        |
|---------------------------------------------------------|---------------------------------------------|------------------------------------------------------|----------------------------------------|
| Stäng                                                   |                                             |                                                      |                                        |
| 👤 Min sida                                              | <b>Min sida</b><br>Här hittar du informatio | on om din relation med oss här på Interspo           | rt.                                    |
| <ul><li>Mitt poängsaldo</li><li>Mina kvitton</li></ul>  |                                             | <b>0 POÄNG</b><br>Period: 2015-03-01 till 2016-09-30 | Aktiva ordrar<br>Inga ordrar hittades. |
| <ul> <li>Mina ordrar</li> <li>Mina uppgifter</li> </ul> |                                             |                                                      |                                        |
|                                                         | Mitt Club Inters                            | sport (7)                                            |                                        |